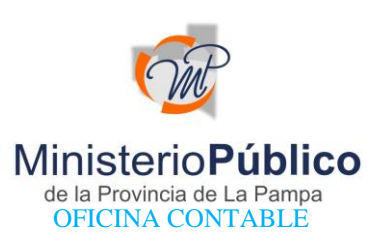

## PROCEDIMIENTO PARA EL PAGO DE SELLADO DE LEY POR CADA FOJA DE DOCUMENTACIÓN AGREGADA A PRESENTAR EN LICITACIONES PÚBLICAS DE LA PROVINCIA DE LA PAMPA

1) Ingresar al sitio web de la **Dirección General de Rentas de la provincia de La Pampa** https://dgr.lapampa.gob.ar/

## 2) Seleccionar el botón "Pagar"

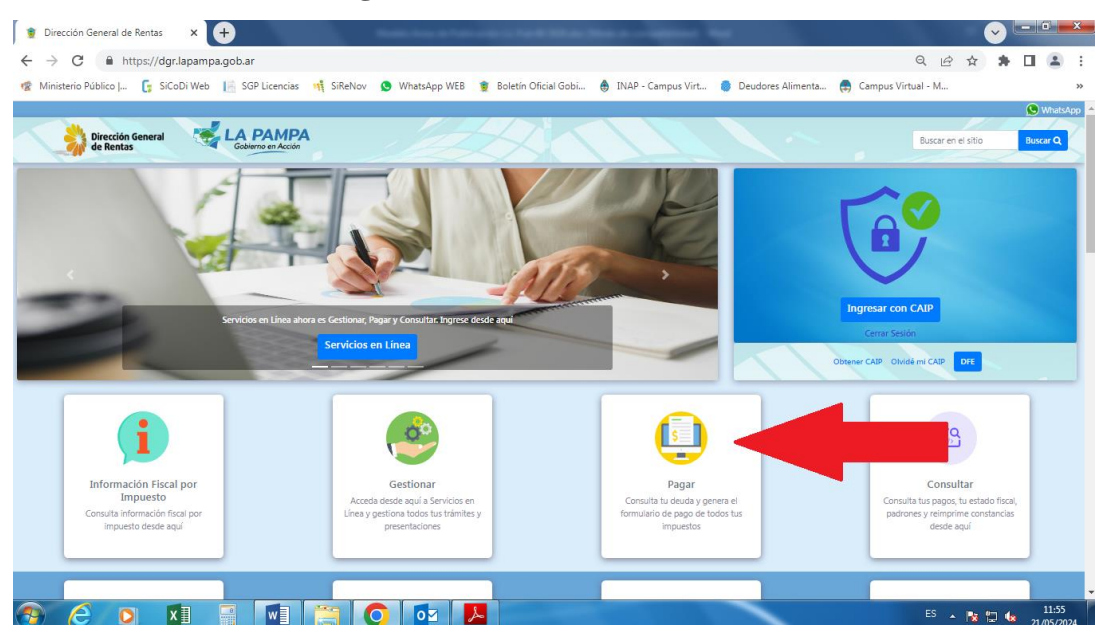

3) Luego seleccionar la opción "Sellos Tasas Otros"

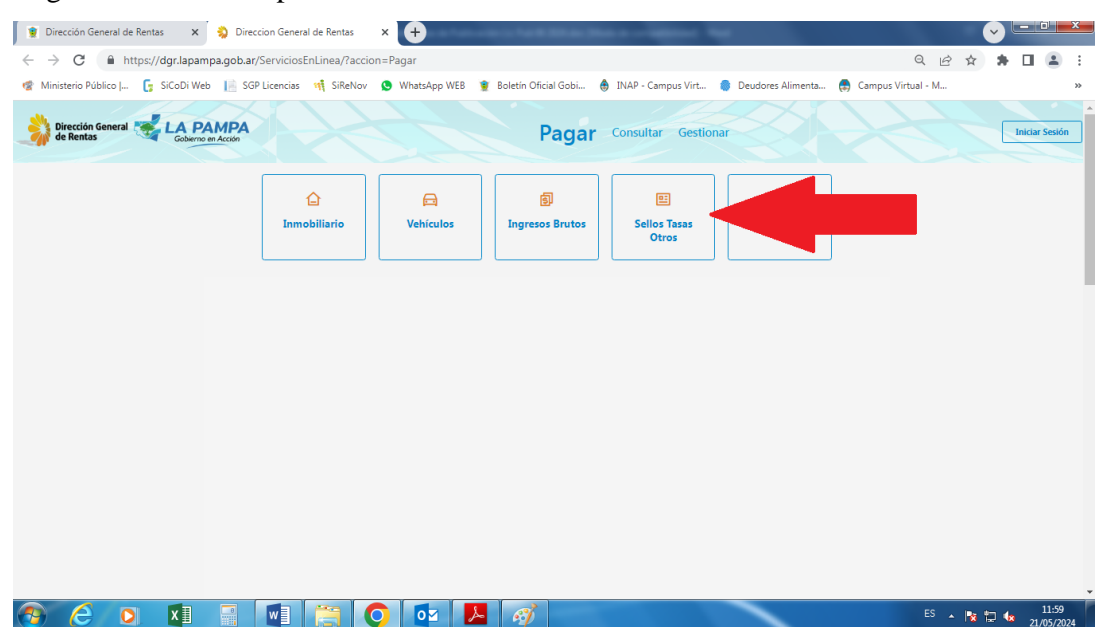

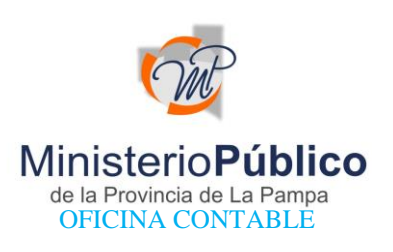

4) Luego seleccionar la opción **"Tasas Retributivas de Servicios – Pago de Servicios** Administrativos" - **"Contaduría General de la Provincia"** 

| 👔 Dirección General de Rentas 🛛 🗙    | 💫 Direccion General de Rentas                                       | × 🕂            |                        | and the second second      | -                 |               | <b>~</b> | ) <u>- 0 ×</u> |
|--------------------------------------|---------------------------------------------------------------------|----------------|------------------------|----------------------------|-------------------|---------------|----------|----------------|
| ← → C 🔒 https://dgr.lapan            | npa.gob.ar/ServiciosEnLinea/?accio                                  | n=Pagar        |                        |                            |                   |               | 0 6 4 1  | • 🗉 😩 E        |
| 😨 Ministerio Público   🥞 SiCoDi We   | eb 📔 SGP Licencias 👫 SiReNov                                        | 🕒 WhatsApp WEB | 😰 Boletín Oficial Gobi | INAP - Campus Virt         | Deudores Alimenta | 🚑 Campus Virt | ual - M  | >>             |
| Dirección General 😸 LA P<br>Gobierno | AMPA<br>ser Acción                                                  |                | Pagar                  | Consultar Gestion          | nar               | $\times$      |          | Iniciar Sesión |
|                                      | <b>Inmobiliario</b>                                                 | C Vehículos    | و<br>Ingresos Brutos   | 문<br>Sellos Tasas<br>Otros | Contribuyente     |               |          |                |
|                                      | Pagar Otros                                                         |                |                        |                            |                   |               |          |                |
|                                      | Sellos                                                              |                |                        |                            |                   | $\sim$        |          |                |
|                                      | Contrator Vacion                                                    |                |                        |                            |                   | ~             |          |                |
|                                      |                                                                     |                |                        |                            |                   |               |          |                |
|                                      | Subastas Electrónicas V                                             |                |                        |                            |                   |               |          |                |
|                                      | Tasas Retributivas de Servícios - Pago de Servícios Administrativos |                |                        |                            |                   | ^             |          |                |
|                                      | Administración Provincial del Agua                                  |                |                        |                            |                   |               |          |                |
|                                      | Boletín Oficial                                                     |                |                        |                            |                   |               |          |                |
|                                      | Consejo Provincial de Tránsito                                      |                |                        |                            |                   |               |          |                |
|                                      | Contaduría General de la Provincia                                  |                |                        |                            |                   |               |          |                |
|                                      | Dirección de Asistencia Técnica y Financiera                        |                |                        |                            |                   |               |          |                |
|                                      | Dirección de Hidrocarburos y Biocombustibles                        |                |                        |                            |                   |               |          |                |
|                                      | Dirección del Registro de Licitadores                               |                |                        |                            |                   |               |          |                |
|                                      | Dirección de Minería                                                |                |                        |                            | -                 |               |          | 12.04          |
|                                      |                                                                     |                |                        |                            |                   |               | ES 🔺 隆 🛱 | 21/05/2024     |

5) Completar los datos requeridos en cuanto a DNI – CUIT/CUIL – Pasaporte

| 👔 Dirección General de Rentas 🛛 🗙     | 👌 Direccion Gen                                                                                                    | eral de Rentas × +                                                                                                    |                                                        |                 | _                  | _                  | ~      |               | ×  |
|---------------------------------------|----------------------------------------------------------------------------------------------------|----------------------------------------------------------------------------------------------------|--------------------------------------------------------|-----------------|--------------------|--------------------|--------|---------------|----|
| ← → C 🔒 https://dgr.lapa              | mpa.gob.ar/Servicio                                                                                                    | sEnLinea/?accion=Pagar                                                                                                    |                                                        |                 |                    |                    | 2 @ ☆  | * 🗆 😩         | :  |
| 🍘 Ministerio Público   🧲 SiCoDi W     | leb 📔 SGP Licencia                                                                                                    | s 🙀 SiReNov 🧕 WhatsApp WEB                                                                                                    | 👷 Boletín Oficial Gobi   Boletín                       | P - Campus Virt | Deudores Alimer    | nta 🚑 Campus Virtu | al - M |               | >> |
| Dirección General 😽 LA P<br>de Rentas | PAMPA<br>to en Acción                                                                                                    | XC                                                                                                    | Pagar Con                                              | sultar Gestiona | ır                 |                    |        | Iniciar Sesió | n  |
|                                       | Tasas Retributivas<br>Contaduría General d<br>CERTIFICADO DE PAG<br>DNI ® CUITICUIL<br>Número* 20 V<br>Detale Tasa<br>Monto Imponible<br>Topory Page J3 | de Servicios<br>le la Prov.<br>0<br>Passporte<br>0<br>Alicuda importa Total:<br>0<br>Alicuda 2005 2000 2000 2000 2000 2000 2000 200 |                                                        |                 |                    | I                  |        |               |    |
|                                       |                                                                                                    |                                                                                                    |                                                        |                 |                    |                    |        |               |    |
|                                       |                                                                                                    | Cod a Descripción                                                                                                    |                                                        | + Importe ©     | Alícuota b         |                    |        |               |    |
|                                       |                                                                                                    | 40 Por el levantamiento de embargos                                                                                                 |                                                        | 1235,00         | 0.00               |                    |        |               |    |
|                                       |                                                                                                    | 42 Por la expedición de informes acerca de antece                                                                                   | dentes obrantes en los registros del organismo         | 2320,00         | 0,00               |                    |        |               |    |
|                                       |                                                                                                    | 91 Por la registración de cesiones de créditos y/o o                                                                                | derechos de cobro de créditos, efectuada por proveed   | 0,00            | 1,00               |                    |        |               |    |
|                                       |                                                                                                    | 90 Por la registración de embargos, sus ampliacion                                                                                  | nes y reinscripciones, sobre haberes de empleados o so | 0,00            | 5,00               |                    |        |               |    |
|                                       |                                                                                                    | 140 Tasa general de actuación por foja                                                                                              |                                                        | 225,00          | 0,00               |                    |        |               |    |
|                                       |                                                                                                    | 607 Tasa minima a que se refiere el articulo 308 del                                                                                | Código Fiscal (t.o. 2023)                              | 3200,00         | 0,00               |                    |        |               |    |
|                                       |                                                                                                    |                                                                                                    |                                                        | I               | Primero Anterior 1 | Siguiente Útimo    |        |               |    |
|                                       |                                                                                                    |                                                                                                    |                                                        |                 |                    |                    |        |               | Ĵ  |
|                                       |                                                                                                    |                                                                                                    |                                                        |                 |                    |                    |        | 12.07         |    |

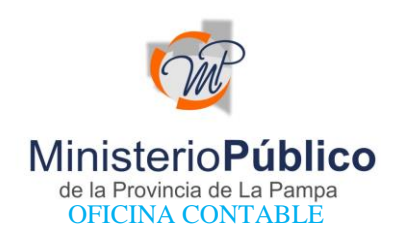

6) En el campo "Detalle de Tasa" seleccionar la opción **"140 - Tasa general de actuación por** 

foja" e ingresar la cantidad de fojas que corresponda

| 👔 Dirección General de Rentas 🛛 🗙 Direccion Gene                                                                                                    | ral de Rentas × +                                                                                                    |                    |
|----------------------------------------------------------------------------------------------------|----------------------------------------------------------------------------------------------------|--------------------|
| ← → C                                                                                                    | EnLinea/?accion=Pagar                                                                                                    | Q @ ☆ 券 🛛 😩 :      |
| Ministerio Público I 5 SiCoDi Web III SGP Licencias                                                                                                    | 📫 SiReNoy 🕓 WhatsApp WEB 🔋 Boletin Oficial Gobi, 🍈 INAP - Campus Virt 🏮 Deudores Alimenta 🚔 Ca                                                                                                    | mous Virtual - M » |
| Dirección General Ka PAMPA<br>de Rentas                                                                                                    | Pagar Consultar Gestionar                                                                                                    | Iniciar Sesión     |
| Tasas Retributivas d<br>Contadurá General d<br>Certificado DE PAG<br>O Ni ® Cutificul.<br>Númeor 20 v<br>Detale Tasa<br>Mento Imposible<br>return Pagu M | le Servicios<br>la Prov.<br>> Pasporte<br>Carticlas<br>Adicuola Importe Total:<br>Page Neumannay Page at Linka con Topon                                                                                                    |                    |
|                                                                                                    | Buscar                                                                                                    |                    |
|                                                                                                    | Cod                                                                                                    |                    |
|                                                                                                    | 40 Por el levantamiento de embargos 1225,00 0,00                                                                                                    |                    |
|                                                                                                    | 42 Por la expedición de informes acerca de antecedentes obrantes en los registros del organismo 2320,00 0,00                                                                                                    |                    |
|                                                                                                    | 91 Por la registración de cesiones de créditos y/o derechos de cobro de créditos, efectuada por proveed 0,00 1,00                                                                                                    |                    |
|                                                                                                    | 90 Por la registración de embargos, sua ampliaciones y reinscripciones, sobre haberes de empleados o so 0,00 \$,00                                                                                                    |                    |
|                                                                                                    | 140 Issu general de actuación por foja 225,00 0,00   670 Tara mínima a nue se referen al vetorio 306 del Córtino Escul Ro. 2028 - 3200,00 0,00                                                                                                    |                    |
|                                                                                                    | Definition of the second second |                    |
|                                                                                                    | (Prinarty Address) ( Signatur ( Com-                                                                                                    | ·                  |
| 📀 🥭 🖸 🚺 📰 🚺                                                                                                    |                                                                                                    | ES 🔺 🍡 🙄 🧤 12:07   |